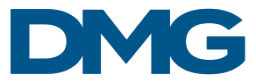

# **NEXT STEPS IN THE TRANSITION**

## LOG IN

Go to controlcenter.dmgpro.com and login with your cell phone number.

### ADD YOUR ACH INFO

This article will show you how to add your ACH information to your account: <u>https://dmgexternal.zendesk.com/hc/en-us/articles/9957334627483--How-to-Add-Payment-Information-in-DMG-Pro</u>

### ADD YOUR EMPLOYEES/TECHS

This article will show you how to add employees to your account: <u>https://dmgexternal.zendesk.com/hc/en-us/articles/9957392352795--How-to-Add-Members-to-Your-Business-in-DMG-Pro</u>

## ADD LICENSES (OPTIONAL)

This article will show you how to add licenses to your account: https://dmgexternal.zendesk.com/hc/en-us/articles/12684063940123--Adding-a-License

#### **ENTER YOUR W9 INFORMATION**

1. On the provider dashboard, you will find a box that says "Important Actions"

| =          | 맹                                                                                                    |                                                          |                 | Yellow Persvent<br>Amus | đ |
|------------|----------------------------------------------------------------------------------------------------|----------------------------------------------------------|-----------------|-------------------------|---|
| 98<br>10   | My Dashboard                                                                                                    |                                                          |                 |                         |   |
| 151        |                                                                                                    | <b>^</b>                                                 |                 |                         |   |
| Eb         |                                                                                                    | 0 \$0                                                    |                 |                         |   |
| 8          |                                                                                                    | Jobs Completed () Total Earlings ()                      |                 |                         |   |
| 0*         |                                                                                                    |                                                          |                 |                         |   |
| 210<br>170 |                                                                                                    |                                                          |                 |                         |   |
| 1.594      |                                                                                                    |                                                          |                 |                         |   |
|            | Not. Ready to work                                                                                                    | \$0<br>act of approximation are ready for you to accept. | Members (1)     |                         |   |
|            | This are missing context info, dispatch address, service lines, or<br>insurance. Please add this information is notably the sort.                 | View of Opportunities                                    | Teles           |                         |   |
|            | ABITINGTOCH                                                                                                    |                                                          | 100             |                         |   |
|            | You can see 450 more juto on average by adding your updated<br>macanete information, and macanete information more to<br>strangther your profile. |                                                          | Manage Monitors |                         |   |
|            | Deweglies you Profe                                                                                                    |                                                          |                 |                         |   |
|            |                                                                                                    |                                                          |                 |                         |   |
|            | Important Actions                                                                                                    |                                                          |                 |                         |   |
|            | Add WP information                                                                                                    |                                                          |                 |                         |   |

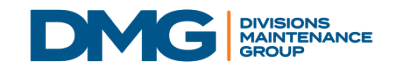

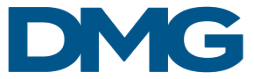

- 2. Click "add W9 Information"
- 3. Verify your phone number. Via a verification text.

| <                                     | Verify Phone                                     |
|---------------------------------------|--------------------------------------------------|
| Please enter the<br>complete verifica | verification PIN sent to your phone to<br>ation. |
| E                                     | inter code sent to xxx-xx-xx24                   |
| Verification Co                       | de                                               |
| Resend                                |                                                  |
|                                       |                                                  |
|                                       |                                                  |
|                                       |                                                  |
|                                       |                                                  |
|                                       |                                                  |
|                                       | Continue                                         |
|                                       |                                                  |
|                                       |                                                  |

4. Enter the following information as shown on your W9

| Verify your W-9 to begin completing invoices.                |        |
|--------------------------------------------------------------|--------|
| Business Type *                                              |        |
| Limited Liability Corporation (LLC)                          | $\sim$ |
|                                                              |        |
| Name *                                                       |        |
| (as shown on the income tax return for the Tax ID provided.) |        |
|                                                              |        |
| Business Name                                                |        |
| (Disregarded entity name, if different from above.)          |        |
| Choose Tax ID Number Type *                                  |        |
| EIN                                                          | $\sim$ |
|                                                              |        |
| SSN or EIN *                                                 |        |
| 33N OF EIN                                                   |        |

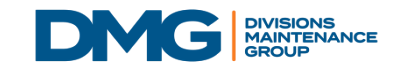

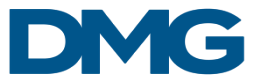

#### 5. Confirm your address

| <                                                                                                   |
|----------------------------------------------------------------------------------------------------|
| Is this your address?                                                                               |
| If selected address is correct select "next" if not select a different<br>address or add a new one. |
| + Add New Address                                                                                   |
| O 45209-1581                                                                                        |
|                                                                                                    |
|                                                                                                    |
|                                                                                                    |
|                                                                                                    |
| Next                                                                                                |
|                                                                                                    |

6. To complete this process sign and accept the W9 info

| ayer identification<br>o me); and<br>Je Service(IRS) that I<br>failure to report all |
|--------------------------------------------------------------------------------------|
| o me); and<br>Je Service(IRS) that I<br>failure to report all                        |
| Je Service(IRS) that I<br>failure to report all                                      |
| ue Service(IRS) that I<br>failure to report all                                      |
| ue Service(IRS) that I<br>failure to report all                                      |
| failure to report all                                                                |
|                                                                                      |
|                                                                                      |
| oject to backup                                                                      |
|                                                                                      |
| n IRS W9 form)                                                                       |
|                                                                                      |
|                                                                                      |
|                                                                                      |
| n IRS                                                                                |

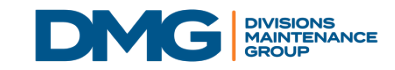